## 第八部份: 輔系雙主修申請作業

## 8-1 申請輔系/雙主修 選擇「學籍申請」 基本資料 學籍申請 之「輔系雙主修申 個人基本資料 輔系雙主修申請/放棄 請/放棄」 學生密碼變更 學雜費減免申請 申請延長修業年限 繳費單下載 信居資料維護 轉系申請 交通意外回報 論文口試申請 機車調查暨自行車申請 休學申請 公告資訊 復學申請 預警紀錄 退學申請 輔導紀錄 問卷清單 1. 點選『申請』 目前開放修讀學年期: 107 學年 第2 學期 輔系雙主修申請/放棄 修讀學年 修讀學期 申請日期 類別 修讀科系 核示狀態 放棄申請日期 放棄狀態 修讀結果 備註 参考課架 輔系/雙主修申請 選擇『擬修類 別』 3. 選擇『擬選修科 年 107 學 期 第二學期 ▼ 系』 姓 名 村 號 AA 4. 點選『送出』 別女 申請日期 201 2 🔜 所屬科系 美術學系 年 級 4 手機號碼 0958 其他聯絡方式 入學身分別 本國生 ▼ 是否轉系生 本系生 ▼ 擬修類別 輔系 • 援權修科系 幼兒教育學系 備註 關閉 5. 申請成功列表 目前開放修讀學年期: 106 學年 第 1 學期 輔系雙主修申請/放棄 申請 6. 點選『下載』 修讀學年 修讀學期 申請日期 修讀科系 放棄申請日期 放棄狀態 類別 核示狀態 修讀結果 備註 参考課架 適用106課架 取消 下載 106 2018/7/4 1輔系 幼兒教育學系 申請中 TEST ※若需作廢此筆申 請,點選『取消』

 列印申請書,依 校內規定,由相 關單位及主管 核准

## 國立臺中教育大學 學生選修輔系申請書

|                                    |                                                       |                      | 1                                     | 申請日期:                            | 2025                              | 年5月〇〇日                             |  |  |  |  |  |
|------------------------------------|-------------------------------------------------------|----------------------|---------------------------------------|----------------------------------|-----------------------------------|------------------------------------|--|--|--|--|--|
| 學號                                 | AMA111000                                             | 姓名                   | 茶〇〇                                   |                                  | 簽                                 |                                    |  |  |  |  |  |
| 手機號碼                               |                                                       | 性別                   | 女                                     |                                  | 幸                                 |                                    |  |  |  |  |  |
| 入學身分別                              | 本國生                                                   |                      |                                       |                                  |                                   |                                    |  |  |  |  |  |
| 所屬學系<br>年級班級                       | 數學教育學系 3 年級甲班<br>原學系名稱:否                              |                      |                                       |                                  |                                   |                                    |  |  |  |  |  |
| 轉系生                                |                                                       |                      |                                       |                                  |                                   |                                    |  |  |  |  |  |
| 現正修讀<br>輔系/雙主修                     | 114學年第1學期 資訊工程學系 辅系                                   |                      |                                       |                                  |                                   |                                    |  |  |  |  |  |
| 擬選修輔系                              | 文化創意產業設計與營運學系<br>適用課架                                 |                      |                                       |                                  |                                   | :114學年度第1學》<br>:114學年              |  |  |  |  |  |
|                                    | 學系承辦人核                                                | 系主任                  | 王核章                                   |                                  | 系主任審查結署                           |                                    |  |  |  |  |  |
| 所屬學系<br>審查意見                       |                                                       |                      |                                       |                                  |                                   | □同意                                |  |  |  |  |  |
|                                    |                                                       |                      |                                       |                                  |                                   | □不同意                               |  |  |  |  |  |
|                                    | 學系承辨人材                                                | <u> 余主</u> (         | 王核章                                   |                                  | 系主任審查結界                           |                                    |  |  |  |  |  |
| 擬修輔系<br>審查意見                       |                                                       |                      |                                       |                                  |                                   | □同意                                |  |  |  |  |  |
|                                    |                                                       |                      |                                       |                                  |                                   | □不同意                               |  |  |  |  |  |
|                                    | 註冊組核章                                                 | 教務:                  | 長核章                                   |                                  | 教務長審查結果                           |                                    |  |  |  |  |  |
| 教務長<br>審査意見                        |                                                       |                      |                                       |                                  |                                   | □同意                                |  |  |  |  |  |
|                                    |                                                       |                      |                                       |                                  |                                   | □不同意                               |  |  |  |  |  |
| 1.線上填寫<br>備 建變力<br>理。最後由<br>2.延修生和 | 。<br>第申請表、並列印日<br>方系所主任核章同月<br>日数務長審查確認。<br>文費標準依本校「引 | 申請表/<br>乾後,約<br>許士班/ | Q親筆簽名行<br>晚一由接受一<br>數務處納系暨例<br>等請輔系暨例 | 支、向各所<br>申請學系彙<br>合佈各學系<br>連主修辦法 | 屬學並<br>豪<br>整<br>銀<br>第<br>9<br>1 | 及欲申请修请學<br>交教務處註冊組<br>單。<br>梁規定辦理。 |  |  |  |  |  |
| 1                                  |                                                       |                      |                                       |                                  |                                   |                                    |  |  |  |  |  |
|                                    |                                                       |                      |                                       |                                  |                                   |                                    |  |  |  |  |  |

| <b>Þ</b> ; | 請放棄                           | 目前開放修讀學年期: 106 學年 第 1 學期 |                                          |        | 輔系雙主修申請/放棄     |      |        |      |      | 申請 |                   |
|------------|-------------------------------|--------------------------|------------------------------------------|--------|----------------|------|--------|------|------|----|-------------------|
|            | 於准修中之去                        | 修讀學年 修讀學期                | 申請日期                                     | 類別     | 修讀科系           | 核示狀態 | 放棄申請日期 | 放棄狀態 | 修讀結果 | 備註 | 參考課架              |
| •          | 示 延修 中 之 衣<br>單記錄上,點選<br>『放棄』 | 104 2                    |                                          | 2雙主修   | 數學教育學系         | 已核准  |        |      | 進修中  |    | 適用104課架 <b>放棄</b> |
| •          | 列印申請書,依                       | 國立臺                      | 中教育大學                                    | ▲ 放棄「1 | 辅系」申請書↓<br>年 月 | 82   |        |      |      |    |                   |
|            | <b>秋</b> 内規定,由相               | 康學系↓                     |                                          | +      | 3              |      |        |      |      |    |                   |
|            | 關單位及主管                        | 晕 號↓                     | ą                                        | 姓名     | o o            |      |        |      |      |    |                   |
|            | 核准                            | 年级/班级0                   |                                          | +      | 2              |      |        |      |      |    |                   |
|            |                               | 放棄輔系學系。                  |                                          | +      | 2              |      |        |      |      |    |                   |
|            |                               | 放亲原因↔                    |                                          | 4      | 3              |      |        |      |      |    |                   |
|            |                               | 申請人簽章↔                   | 申請人簽章 <sup>()</sup><br>此 狭 <sup>()</sup> |        | 3              |      |        |      |      |    |                   |
|            |                               | 此 陳∂                     |                                          |        |                |      |        |      |      |    |                   |
|            |                               | 導 師?                     | 簽章:                                      |        | □同意 □不同意       | ρ    |        |      |      |    |                   |
|            |                               |                          | 系辨公                                      | 1堂?    | 系主任∂           |      |        |      |      |    |                   |
|            | 原學                            | 原晕系主任↓                   | ą                                        |        | □同意 □不同意       | Q    |        |      |      |    |                   |
|            |                               |                          | 系辨公                                      | 第      | 系主任∂           |      |        |      |      |    |                   |
|            |                               | 輔系學系主任↔                  | <i>ب</i>                                 |        | □同意 □不同意       | ρ    |        |      |      |    |                   |
|            |                               |                          | 这册                                       | 線や     | 教務長の           |      |        |      |      |    |                   |
|            |                               |                          | Q                                        |        |                |      |        |      |      |    |                   |
|            |                               | 教務長中                     | 課務                                       | ka.+   |                |      |        |      |      |    |                   |
|            |                               |                          |                                          |        |                |      |        |      |      |    |                   |